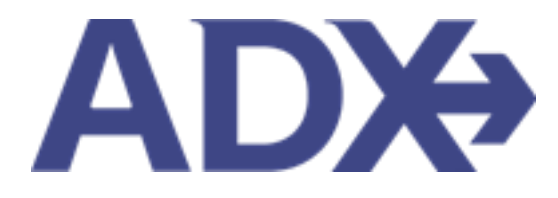

Quick Guide – Changing Trip Services View

# Contents

| 1. | Post Boo | king Management          | . 3 |
|----|----------|--------------------------|-----|
| 1  | .1. CHA  | NGING TRIP SERVICE VIEWS | . 4 |
|    | 1.6.1    | Calendar View            | . 5 |
|    | 1.6.2    | Service View             | . 6 |

# **1.Post Booking Management**

All bookings can be managed directly through ADX. This section will show you extra functionality related to post booking management within the platform. Learn more about topics related to:

- Clients Traveling in 10 Days
- Searching for Itineraries
- Copy an Itinerary Quote
- Link Bookings
- Reordering of Services on an Itinerary
- Removing Quoted Service from a Reference
- Changing Trip Service Views
- Building Multi Service Itineraries
- Archiving Full Itineraries
- Visa Requirements and Sherpa
- Itinerary Notes
- Resending Emails
- Creating Notifications
- Managing Notifications
- Service Fees
- 24/7 Support Fees
- Splitting Payment
- Client Pay
- Manager Access

#### 1.1. CHANGING TRIP SERVICE VIEWS

The Trip Services page lets you change how you view the service details in ADX. You can select from:

- Calendar view see day by day view of services
- Service view see each service in a list, default view

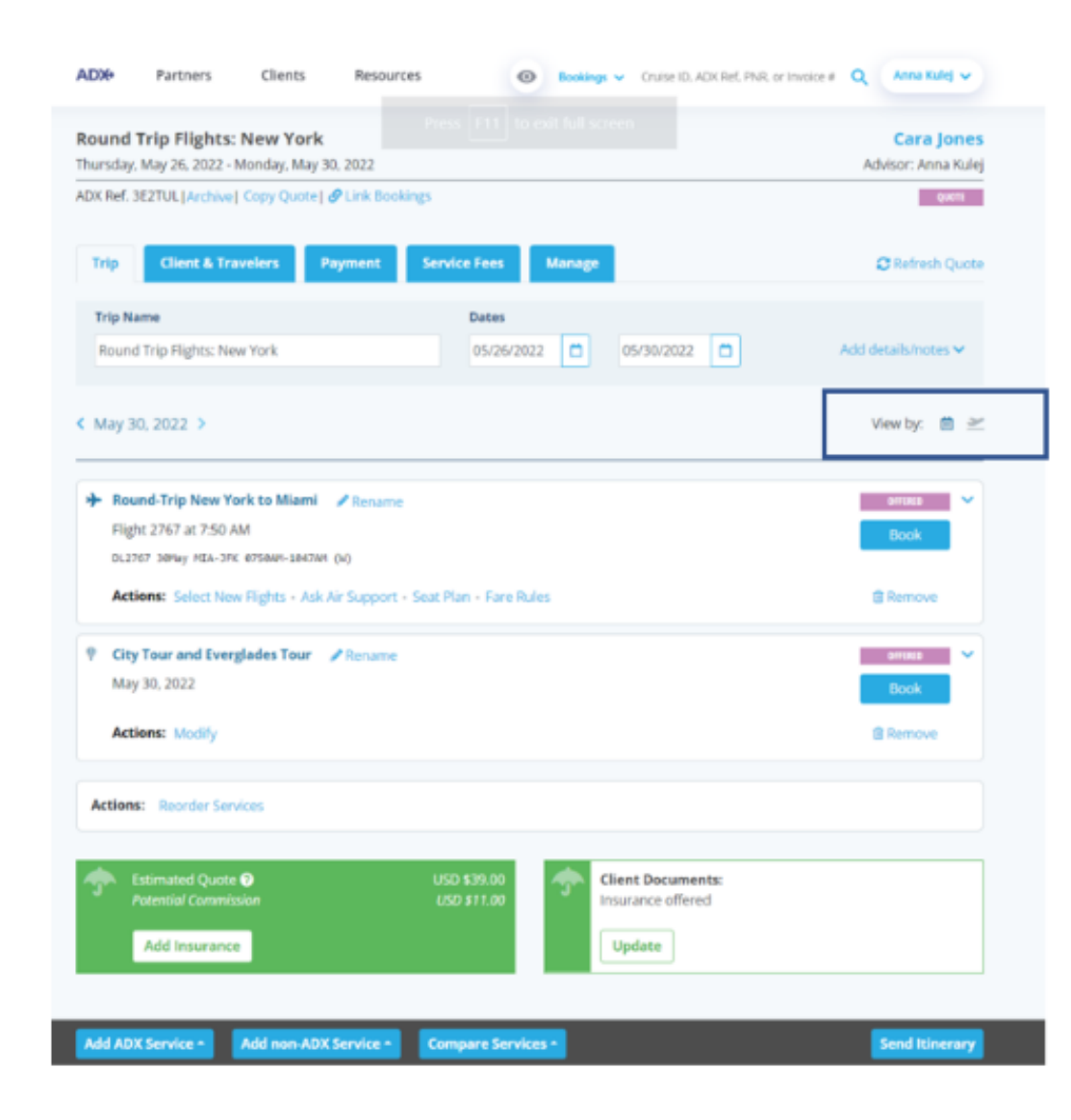

## 1.6.1 Calendar View

Itineraries that span over multiple days with multiple services can be viewed on a calendar day over day layout. Each day block would contain only the services that pertain to that day. Use the calendar toggle <> to maneuver through the trip days. To view your trip reference in calendar view, press the icon.

|                                      | ADX+ Partners Clients Resources O Bookings ~ Cruise ID, ADX Ref. PNR, o                                                                                                    | sr Invoice # Q Anna Kulej 🗸       |         |
|--------------------------------------|----------------------------------------------------------------------------------------------------|-----------------------------------|---------|
|                                      | Round Trip Flights: New York<br>Thursday. May 26, 2022 - Monday. May 30, 2022                                                                                                    | Cara Jones<br>Advisor: Anna Kulej |         |
|                                      | ADX Ref. 3E2TUL   Archive   Copy Quote   South Bookings                                                                                                    | Queriti .                         |         |
|                                      | Trip Client & Travelers Payment Service Fees Manage                                                                                                    | C Refresh Quote                   |         |
|                                      | Trip Name     Dates       Round Trip Flights: New York     05/26/2022     05/30/2022                                                                                                    | Add details/notes 🛩               |         |
| Use the <> to switch<br>between days | < May 30, 2022 >                                                                                                    | View by: 📋 🗠 Select the calenda   | ar icon |
|                                      | → Round-Trip New York to Miami<br>Flight 2767 at 7:50 AM<br>DL2767 38Hay NEA-3FK 875844-184744 (W)                                                                                       | Book                              |         |
| Services on the day                  | Actions: Select New Flights - Ask Air Support - Seat Plan - Fare Rules                                                                                                    | @ Remove                          |         |
| specified                            | City Tour and Everglades Tour      Rename     May 30, 2022                                                                                                    | Book                              |         |
|                                      | Actions: Modify                                                                                                    | Remove                            |         |
|                                      | Actions: Reorder Services                                                                                                    |                                   |         |
|                                      | Image: Stimated Quote Operation     USD \$39.00     Image: Client Documents: Insurance offered       Potential Commission     USD \$11.00     Image: Client Documents: Insurance offered |                                   |         |
|                                      | Add Insurance Update                                                                                                    |                                   |         |
|                                      | Add ADX Service • Add non-ADX Service • Compare Services •                                                                                                    | Send Itinerary                    |         |

J

### 1.6.2 Service View

The service list view will show you ALL of the services that were added to the reference in a list down format. The service view is the defaulted view on the page. If your view is set to calendar, you can switch it back to service view by pressing the icon.

|                                                                         | ADX+ Partners Clients Resources Round Trip Flights: New York Thursday, May 26, 2022 - Monday, May 30, 2022 ADX Ref. 3E2TUL   Archive   Copy Quote   & Link Bookings Trip Client & Travelers Payment S | Bookings      Cruise ID, ADX Ref. PNR, or Invoice                 | a Q. Anna Kulej V<br>Cara Jones<br>Advisor: Anna Kulej<br>corr<br>Refresh Quote |                          |
|-------------------------------------------------------------------------|----------------------------------------------------------------------------------------------------|-------------------------------------------------------------------|---------------------------------------------------------------------------------|--------------------------|
|                                                                         | Trip Name<br>Round Trip Flights: New York                                                                                                    | 05/26/2022                                                        | Add details/notes 🗸                                                             |                          |
|                                                                         | All Services                                                                                                    |                                                                   | View by: 📋 👱                                                                    | Select the airplane icon |
|                                                                         | Round-Trip New York to Miami Rename May 26, 2022 - May 30, 2022  Actions: Select New Flights - Ask Air Support - Ser                                                                                  | at Plan - Fare Rules                                              | Book                                                                            |                          |
| Services listed out in<br>chronological order then<br>when it was added | Key West Tour Rename<br>May 27, 2022                                                                                                    |                                                                   | Book                                                                            |                          |
|                                                                         | Actions: Modify                                                                                                    |                                                                   | Remove                                                                          |                          |
|                                                                         | City Tour and Everglades Tour Rename<br>May 30, 2022                                                                                                    |                                                                   | Book                                                                            |                          |
|                                                                         | Actions: Modify                                                                                                    |                                                                   | Remove                                                                          |                          |
| L                                                                       | Actions: Reorder Services                                                                                                    |                                                                   |                                                                                 |                          |
|                                                                         | Stimated Quote P<br>Potential Commission                                                                                                    | USD \$39.00<br>USD \$11.00 Client Documents:<br>Insurance offered |                                                                                 |                          |
| I                                                                       | Add ADX Service - Add non-ADX Service -                                                                                                    | Compare Services -                                                | Send Itinerary                                                                  |                          |